### VIEWING YOUR AID PACKAGE AND OUTSTANDING REQUIREMENTS

Updated 5/8/24

Log into your UNH Webcat account: webcat.unh.edu Under the Financial Aid tab, choose Financial Aid Home:

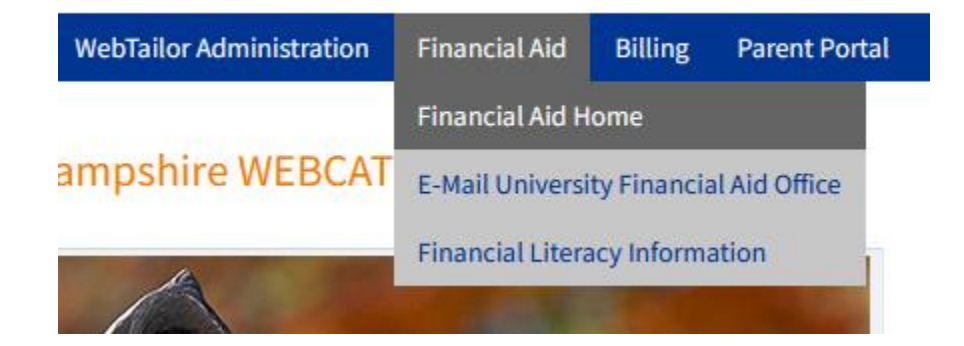

If you have unsatisfied requirements, it will show here, in the yellow boxes:

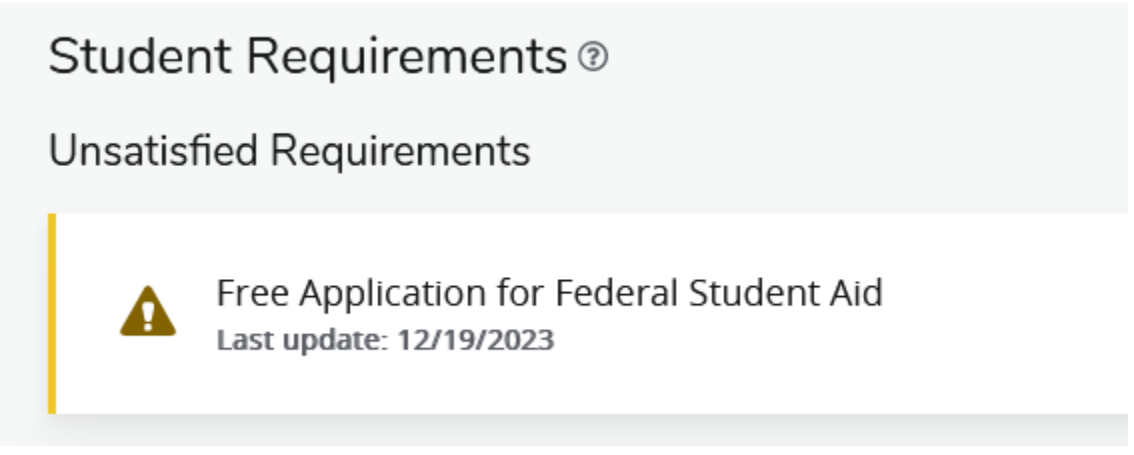

Once you have satisfied all requirements, you will see green boxes:

| Student Requirements @ |                                                                     |  |  |  |  |
|------------------------|---------------------------------------------------------------------|--|--|--|--|
| Satisfied Requirements |                                                                     |  |  |  |  |
| $\odot$                | Free Application for Federal Student Aid<br>Last update: 11/27/2022 |  |  |  |  |

To view your award offer, choose the Offer tab.

The Cost of Attendance is an *estimated* cost of a *generic* student. This is not your bill. Your aid breakdown is shown per year and per semester (half of the yearly amount each semester).

# Cost of Attendance @

## (i) <u>Please Note:</u>

<u>Cost of Attendance</u>: Federal law requires all schools to calculate an estimated average COA for each student. THIS IS NOT YOUR BILL....

## Billable Items

| Туре               | Summer 2023 | Fall 2023   | Spring 2024 | Amount      |
|--------------------|-------------|-------------|-------------|-------------|
| Tuition & Fees     | \$3,000.00  | \$10,282.00 | \$5,494.00  | \$18,776.00 |
| Room & Board       | NA          | \$6,657.00  | \$6,657.00  | \$13,314.00 |
|                    | \$3,000.00  | \$ 6,935.00 | \$12,151.00 | \$32,090.00 |
| Non Billable Items | 2           | 7/          |             |             |
| Туре               | Sumner 2025 | Fall 2023   | Spring 2024 | Amount      |
| Expenses           | NA          | \$1,600.00  | \$1,600.00  | \$3,200.00  |
| Transportation     | NA          | \$225.00    | \$225.00    | \$450.00    |
|                    | \$0.00      | \$1,825.00  | \$1,825.00  | \$3,650.00  |

## \$35,740.00

**Billable Items:** What UNH will bill you for each semester. **Non-Billable Items:** Costs you could incur elsewhere (buying textbooks, gas to and from campus, coffee, etc.)

Continue to scroll to view your current Award Offer.

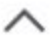

Your aid package will be broken down into three sections: Grants and Scholarships, Work Study, and Loans.

| Grants and Scholarships to | o Pay for College 💿 |             |                   |
|----------------------------|---------------------|-------------|-------------------|
| Туре                       | Fall 2023           | Spring 2024 | Amo               |
| UNH Non-Resident Tuition   | \$3,425.0           | \$3,425.00  | \$6,850<br>ACCEP  |
| Trustees' Scholarship      | C 001 00            | \$6,000.00  | \$12,000<br>ACCEP |
|                            | \$9,425.00          | \$9,425.00  | \$18,850          |
|                            | $\mathbf{V}$        |             | -\$18,850         |

If a student has Workstudy in their package, they must be hired for a job on campus and receive their funds through bi-weekly paychecks. **This cannot be used towards your bill.** 

| Work @                    |            |             |             | ^                      |
|---------------------------|------------|-------------|-------------|------------------------|
| Туре                      | Fall 2023  | Spring 2014 | Summer 2023 | Amount                 |
| Federal Summer Work-Study | \$0.00     | \$0.00      | \$3,500.00  | \$3,500.00<br>ACCEPTED |
| Federal Work-Study        | \$3,000.00 | \$3,000.00  | NA          | \$6,000.00<br>ACCEPTED |
|                           | \$3,900.6  | \$3,000.00  | \$3,500.00  | \$9,500.00             |
|                           |            |             |             |                        |

If you choose to decline any item in your Financial Aid package, choose the Decline Aid option in blue from the Home tab.

| Financial Aid Aid Year: 2023-2024 |                                 |                                                              |                   |                   | 2023-2024 Av             | ward Y 🗸 📔 🖂 |                  |
|-----------------------------------|---------------------------------|--------------------------------------------------------------|-------------------|-------------------|--------------------------|--------------|------------------|
| Home                              | Offer                           | Financial Aid History                                        | Resources         | Notifications     | Satisfactory Acaden      | nic Progress | College Financ > |
| i                                 | <mark>Declin</mark><br>If you w | <b>ing Aid</b><br>ish to decline a portion of                | your financial a  | id, please comple | te the Declining Aid For | m.           | ~                |
| i                                 | <u>Chang</u><br>If your e       | <mark>e In Enrollment</mark><br>enrollment status will be le | ess than full-tim | e, please complet | e the Change in Enrolln  | nent Form.   | ~                |